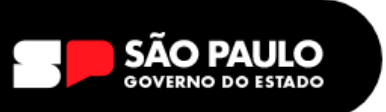

# **TUTORIAL DE ENVIO DE EDITAIS - SEI**

1 – Acessar o Sistema Eletrônico de Informações SEI! <u>https://sei.sp.gov.br</u>

|          | Seil<br>São Paulo<br>GOVERNO DO ESTADO |  |
|----------|----------------------------------------|--|
| <b>±</b> | nome.sobrenome                         |  |
| Ô        | •••••                                  |  |
| Ħ        | SEDUC V                                |  |
|          | ACESSAR                                |  |
|          | Autenticação em dois fatores           |  |

Digitar login e senha, escolher o órgão SEDUC, clicar em Acessar

Login = início do seu e-mail institucional Senha = senha igual da sua SED

2 - Clicar em Iniciar Processo, escolher o Tipo de Processo: ATENDIMENTO A SOLICITAÇÕES

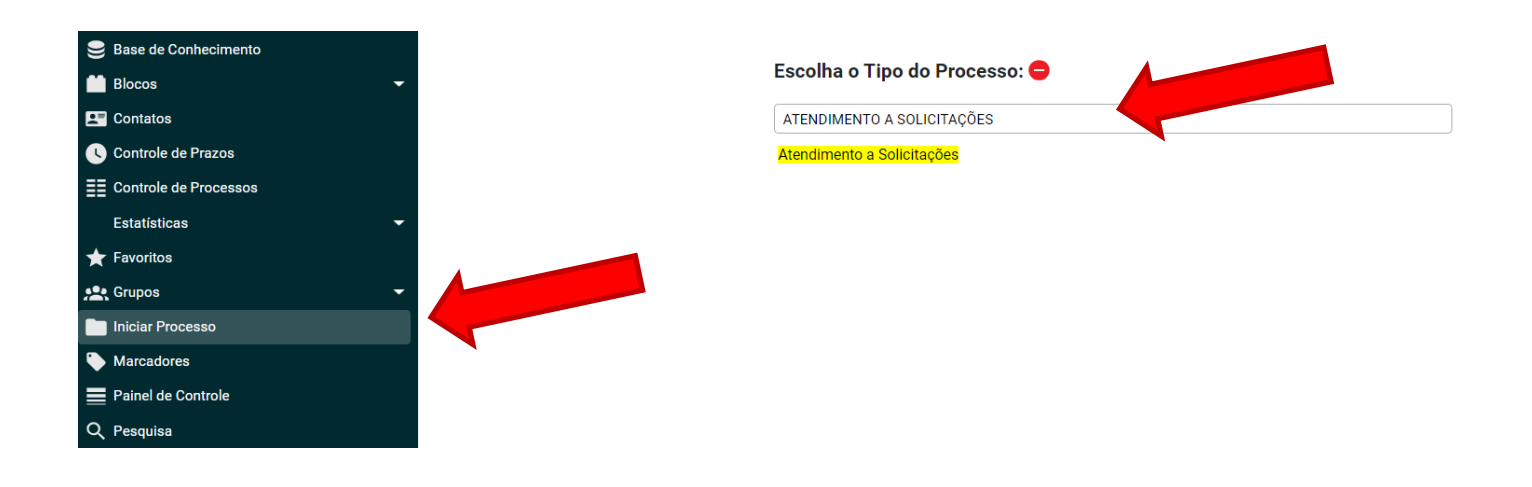

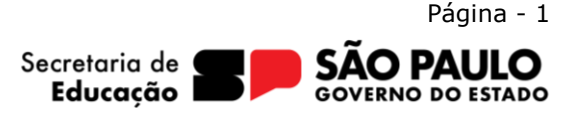

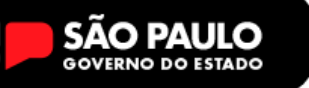

**3** – Na tela de confecção do Processo – Atendimento a Solicitações, preencher da seguinte forma:

Especificação: EDITAL DE PROATEC

#### Interessados: login da escola

### Observações desta Unidade: Não preencher

#### Nível de Acesso: Publico

| Iniciar Processo                          |            |         |              |
|-------------------------------------------|------------|---------|--------------|
| Tipo do Processo:                         |            |         |              |
| Atendimento a Solicitações                |            |         | ~            |
| Especificação:                            |            |         |              |
| EDITAL DE PROATEC                         |            |         |              |
| Classificação por Ass <u>u</u> ntos:      |            |         |              |
|                                           |            | ]       |              |
| 006.01.10.004 - Expediente de atendimento |            |         | · / X        |
|                                           |            |         | <b>↓</b> ↑ + |
| Interessados:                             |            |         |              |
|                                           |            |         |              |
| 16 de Julho (SEDUC-923370-STA)            |            |         | 🔺 🔎 🍢 🚺      |
|                                           |            |         | . <b>↑</b> ↓ |
| Observações desta unidade:                |            |         |              |
|                                           |            |         | *            |
|                                           |            |         | -            |
| Nível de Acesso                           |            |         |              |
|                                           | O Restrite |         |              |
|                                           | U Restrito | Publico |              |
|                                           |            |         |              |

Clicar em **SALVAR**, após tiver certeza de que todas as informações estão corretas.

**5** - Pronto, agora o processo está ABERTO, JÁ PODEMOS INCLUIR a documentação nele.

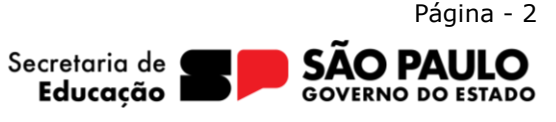

6 – Vamos incluir um documento no PROCESSO através do **BOTÃO INCLUIR DOCUMENTO** 

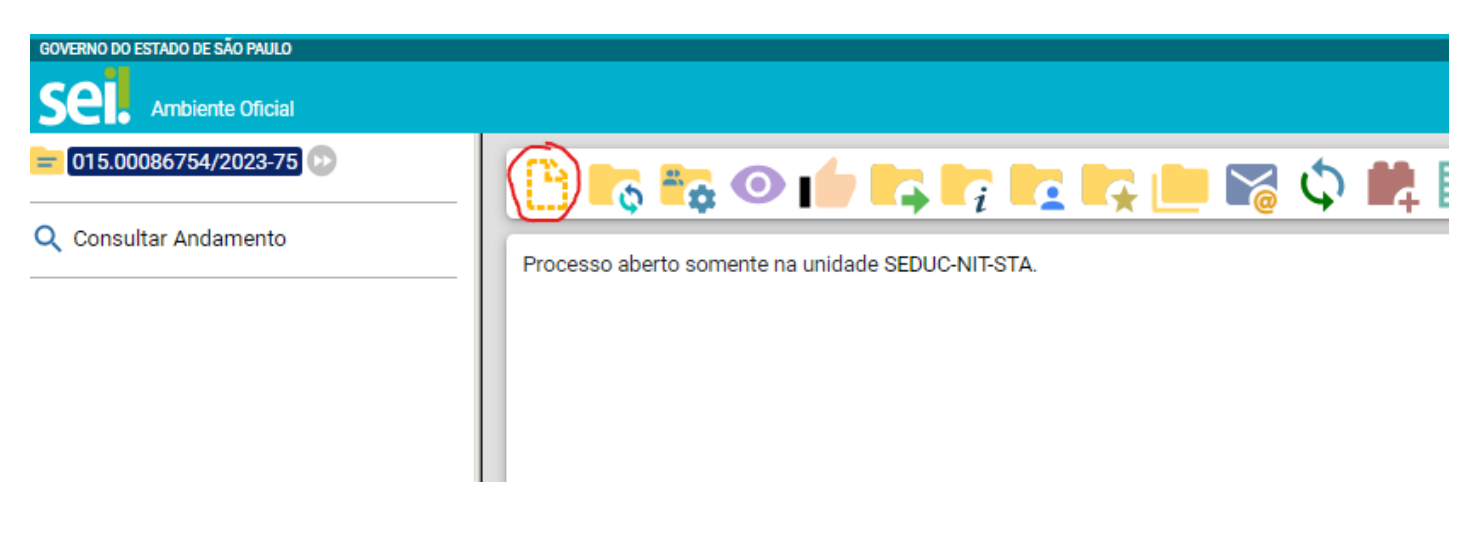

7 - Depois Clique em + E DIGITE EDITAL

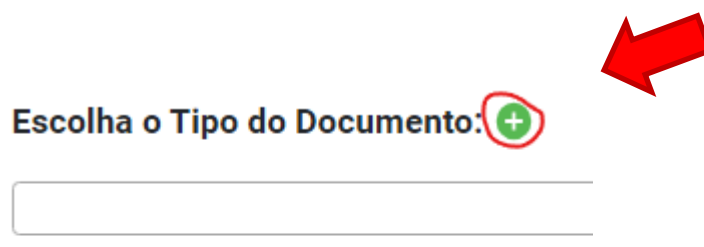

Externo

Informação

8 - Selecione Modelo EDITAL

| Escolha o Tipo do Documento: 😑                                    |  |  |  |
|-------------------------------------------------------------------|--|--|--|
| ED                                                                |  |  |  |
| Cadastro de certidões exp <mark>ed</mark> idas                    |  |  |  |
| Cadastro de fornec <mark>ed</mark> ores e prestadores de serviços |  |  |  |
| Edital de Ciência de minação de Documentos                        |  |  |  |
| Edital                                                            |  |  |  |
| Ordem de cr <mark>éd</mark> ito complementar individual           |  |  |  |
| P <mark>ed</mark> ido de abono de faltas                          |  |  |  |
| P <mark>ed</mark> ido de aquisição de material                    |  |  |  |

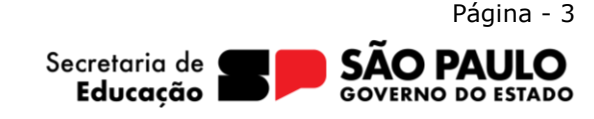

Rua das Figueiras, 1245 - Jardim, Santo André - SP - (11) 4422-7000

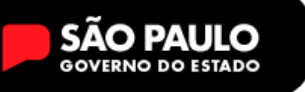

**9** – Na tela de confecção do edital –preencher da seguinte forma:

**Especificação:** EDITAL DE PROATEC

Interessados: login da escola

Observações desta Unidade: Não preencher

#### Nível de Acesso: Publico

Gerar Documento

|                                                             | Edital     |         |                |
|-------------------------------------------------------------|------------|---------|----------------|
| Texto Inicial<br>Documento Modelo<br>Texto Padrão<br>Nenhum |            |         |                |
| Descrição:                                                  |            |         |                |
| EDITAL DE PROATEC                                           |            |         |                |
| Nome na Árvore:                                             |            |         |                |
|                                                             |            |         |                |
| Interessados:                                               |            |         |                |
| 16 de Julho (SEDUC-923370-STA)                              |            |         | ♪              |
| Classificação por Ass <u>u</u> ntos:                        |            |         |                |
|                                                             |            |         |                |
|                                                             |            |         | ↓ 2 X<br>↓ 1 ↓ |
| Observações desta unidade:                                  |            |         |                |
|                                                             |            |         | *<br>*         |
| Nível de Acesso                                             |            |         |                |
| Sigiloso                                                    | C Restrito | Público |                |

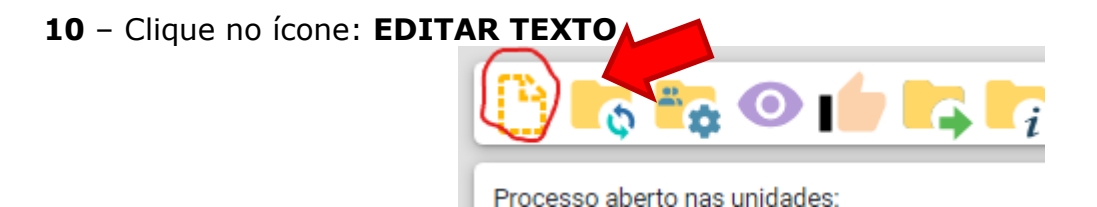

11 – Agora colocamos o texto do edital, conforme a resolução, não usar o texto abaixo:

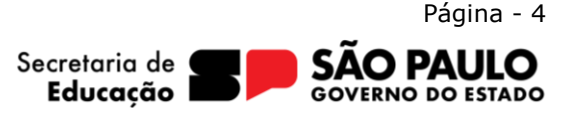

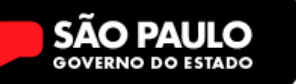

| ] Salvar 🖉 Assinar 🕼 🎍 🖉 Ν / S. 🗰 X. x² 🗞 δ <sub>4</sub> 20 - δ 🖉 😥 🗢 C 1 Ω Ε Ε 🛛 🖉 🖾 S του δ 🛱 AutoTexto Tabela_Texto_Contralizado -                                                                                                    |
|----------------------------------------------------------------------------------------------------|
| Governo do Estado de São Paulo<br>Secretaria da Educação<br>Núcleo de Informação Educacional e Tecnologia Santo André                                                                                                    |
|                                                                                                    |
| EDITAL                                                                                                    |
| Nº do Processo: 015.00045537/2023-25<br>Interessado: 16 de Julho                                                                                                    |
| Assunto: EDITAL DE PROATEC                                                                                                    |
| A Direção da E.E. GABRIEL GONÇALVES, escola vinculada à Diretoria de Ensino - Região de Santo André, no uso de suas atribuições e em acordo com a Resolução - 01/2021, torna público o presente Edital<br>eferente ao preenchimento de vaga para Professor de apoio à Tecnologia e Inovação - PROATEC - para o Ensino Fundamental - Anos Finais nesta unidade escolar. |
| CONTINUACAO LALALALALA                                                                                                    |
| São Paulo, na data da assinatura digital.<br>JONATHAN RODRIGUES KUSHIDA<br>DIRETOR TÉCNICO I                                                                                                    |
|                                                                                                    |
|                                                                                                    |

12 – Após editar as informações o Diretor da Unidade em Exercício deve assinar

|      | Núcleo de Informação Educacional e Tecnologia Santo Ar |                        |     |
|------|--------------------------------------------------------|------------------------|-----|
|      |                                                        |                        | 3   |
|      | Assinatura de Docu                                     | mento                  | DAG |
|      |                                                        | Assinar                | )   |
| esso | Ó <u>rg</u> ão do Assinante:                           |                        |     |
|      | SEDUC                                                  | ~                      |     |
|      | Assinant <u>e</u> :                                    |                        |     |
|      | Jonathan Rodrigues Kushida                             |                        |     |
|      | Cargo / <u>F</u> unção:                                |                        |     |
|      | Diretor Técnico I                                      | ~                      |     |
|      | Senha                                                  | ou Certificado Digital |     |
|      |                                                        |                        |     |
|      |                                                        |                        |     |
|      |                                                        |                        |     |

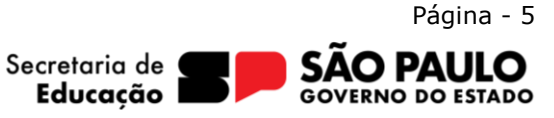

## 13 – Após assinar, devemos enviar o processo ao NIT para publicação no SITE.

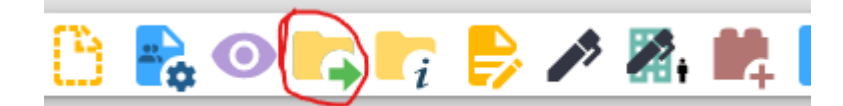

| Enviar Processo                                  |   |   |                    |
|--------------------------------------------------|---|---|--------------------|
| Processos:                                       |   |   |                    |
|                                                  | - |   |                    |
| Órgão das Unidades:                              |   |   |                    |
| Todos 🗸                                          |   |   |                    |
| Unidades:                                        |   |   |                    |
| SEDUC-NIT-STA Mostrar unidades por onde tramitou |   |   |                    |
|                                                  |   | * | ,∕> <u>**</u><br>⊠ |
| Manter processo aberto na unidade atual          |   |   |                    |
| Remover anotação                                 |   |   |                    |
| Enviar e-mail de notificação                     |   |   |                    |
| Retorno Programado                               |   |   |                    |
| O Data certa                                     |   |   |                    |
| O Prazo em dias                                  |   |   |                    |

#### EM UNIDADES DIGITE: SEDUC-NIT-STA

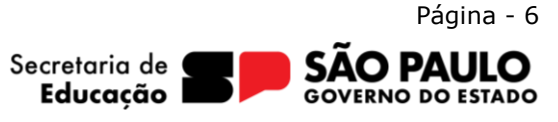